# Windows 10- tai Windows 11 Lenovo Factory Recovery USB -avaimen käyttö

Tässä julkaisussa kuvatut elvytystoimet voivat muuttua. Ajantasaisimmat elvytystoimet löytyvät osoitteesta: https://pcsupport.lenovo.com

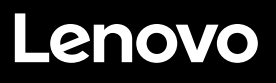

Lenovo® Factory Recovery USB -avaimen avulla voit palauttaa Lenovo-tietokoneesi tehtaalla asennettuun Windows-käyttöjärjestelmään. Avain sisältää:

- · Elvytysohjelman sekä tehtaassa asennetut sovellukset ja ajurit
- Windows-käyttöjärjestelmän asennustiedostot
- lisäsisältöä, kuten ohjelmistopäivityksiä

Huomioi seuraavat varotoimet ennen elvytyksen aloittamista:

- Kaikki kiintolevyasemalla olevat tiedostot ja kaikki asetukset poistetaan elvytyksen aikana. Varmuuskopioi kaikki säilytettävät tiedot, jotta tietoja ei katoa.
- Suosittelemme luomaan Windows-elvytystietovälineen siltä varalta, että haluat myöhemmin palauttaa tietokoneeseen Windows-käyttöjärjestelmän. Löydät ohjeet elvytystietovälineen luomiseen tietokoneen sähköisestä Käyttöoppaasta osoitteesta https://pcsupport.lenovo.com.
- Voit asentaa ja käyttää tietokoneessa vain yhtä Windows-käyttöjärjestelmän versiota kerrallaan.

## Ennen elvytyksen aloittamista

Suorita seuraavat toimet ennen elvytyksen aloittamista:

### ThinkPad®-taulutietokoneet:

- Käynnistä tietokone uudelleen ja paina heti pitkään äänenvoimakkuuden lisäyspainiketta, kunnes ThinkPad Tablet Setup -ohjelma alkaa.
   Huomautuksia:
  - Jos käytät ThinkPad X1 Tablet -mallia (konetyypit 20GG ja 20GH), napauta "Paina Enter tai kosketa tästä" ja napauta sitten F1 avataksesi ThinkPad Tablet Setup -ohjelman.
  - ThinkPad Tablet Setup -ohjelman käynnistystapa voi vaihdella tietokoneen mallin mukaan. Lisätietoja on tietokoneen sähköisessä Käyttöoppaassa osoitteessa https://pcsupport.lenovo.com.
- 2. Valitse ThinkPad Tablet Setup ohjelman päävalikosta **Restart**.

- Valitse uudelleenkäynnistysnäytössä Load Setup Defaults. Valitse Yes näkyviin tulevassa valintaikkunassa.
- Palaa päävalikkoon valitsemalla uudelleenkäynnistysnäytön oikeasta alakulmasta Home.
- 5. Jatka elvytyksen toteutukseen.

### Muut Lenovo-tietokoneet:

- Painele F1-näppäintä toistuvasti, kun käynnistät tietokoneen. Kun kuulet useita merkkiääniä tai kuvaruutuun tulee logonäyttö, lopeta F1-näppäimen painelu. Setup-ohjelma avautuu.
- Valitse Setup-ohjelman päävalikosta Exit tai Restart ja varmista, että OS Optimized Defaults -vaihtoehdoksi on määritetty Enabled.
- 3. Lataa oletusasetukset painamalla F9näppäintä, valitse **Yes** pyydettäessä ja paina Enter-näppäintä.
- Tallenna muutokset ja poistu ohjelmasta painamalla F10-näppäintä.
- 5. Jatka elvytyksen toteutukseen.

## Elvytyksen toteutus

### Huomautuksia:

- Tietokoneessa on oltava yksi vapaa USB (Universal Serial Bus) -liitäntä Lenovo Factory Recovery USB -avaimen liittämistä varten.
- Kaikki kiintolevyasemalla olevat tiedostot ja kaikki asetukset poistetaan elvytyksen aikana. Varmuuskopioi kaikki säilytettävät tiedot, jotta tietoja ei katoa.
- Varmista, että tietokone on kytketty verkkovirtaan elvytyksen aikana.
- Kun elvytys on valmis, jotkin laiteajurit on ehkä asennettava uudelleen.
   Suosittelemme, että käytät Lenovo Vantagen Järjestelmäpäivitys -toimintoa.
   Lisätietoja Lenovo Vantagen käyttämisestä on tietokoneen sähköisessä
   Käyttöoppaassa osoitteessa https://pcsupport.lenovo.com.

Toteuta elvytys seuraavasti:

### ThinkPad-taulutietokoneet:

- 1. Määritä USB-avain ensimmäiseksi käynnistyslaitteeksi seuraavalla tavalla:
  - a. Käynnistä tietokone uudelleen ja paina heti pitkään äänenvoimakkuuden lisäyspainiketta, kunnes ThinkPad Tablet Setup -ohjelma alkaa.

Huomautus: ThinkPad Tablet Setup ohjelman käynnistystapa voi vaihdella tietokoneen mallin mukaan. Lisätietoja on tietokoneen sähköisessä *Käyttöoppaassa* osoitteessa https://pcsupport.lenovo.com.

- b. Valitse ThinkPad Tablet Setup ohjelman päävalikosta **Startup**.
- c. Valitse käynnistysnäytössä Boot.
  Tee USB HDD -vaihtoehdosta ensimmäinen käynnistyslaite vetämällä kyseinen vaihtoehto ylös.
- Liitä USB-sovitin tietokoneen vapaaseen USB-liitäntään ja liitä USB-avain USBsovittimeen.

### For Barcode Position Only

Printed in China PN: SP40M55684

- 3. Valitse käynnistysnäytön vasemmasta alakulmasta **Restart**.
- 4. Valitse uudelleenkäynnistysnäytössä Exit Saving Changes.
- Valitse Yes näkyviin tulevassa valintaikkunassa. Tietokone käynnistyy uudelleen ja elvytysohjelma alkaa.
- 6. Valitse kieli ja napauta **Seuraava**.
- Lue käyttöoikeusehdot, valitse Hyväksyn nämä ehdot ja napauta Seuraava.

Huomautus: Sinun on hyväksyttävä ehdot jatkaaksesi elvytystä.

- 8. Jatka elvytystä valitsemalla **Kyllä** näkyviin tulevassa valintaikkunassa.
- Kun elvytys on valmis, sinua pyydetään poistamaan USB-avain ja käynnistämään tietokone uudelleen. Poista USB-avain ja käynnistä tietokone uudelleen valitsemalla Kyllä.

Huomautus: Elvytyksen loput vaiheet

toteutuvat automaattisesti, eivätkä ne edellytä toimia sinulta. Tietokone käynnistyy uudelleen useita kertoja avaten Microsoft<sup>®</sup> Windows -työpöydän, eikä tietokoneen näytössä ehkä näy mitään toimintoja useiden minuuttien aikana. Tämä on normaalia.

- 10. Kun Windowsin asennusnäyttö tulee näkyviin, suorita Windowsin asennus loppuun noudattamalla näytön ohjeita.
- 11. Jos haluat palauttaa alkuperäisen käynnistysjärjestyksen elvytyksen jälkeen, avaa ThinkPad Tablet Setup ohjelma. Napauta **Startup** ja **Boot** ja valitse ensimmäinen käynnistyslaite. Tallenna sitten muutos ja lopeta.

#### Muut Lenovo-tietokoneet:

- 1. Liitä USB-avain tietokoneen vapaaseen USB-liitäntään.
- Painele F12-näppäintä toistuvasti, kun käynnistät tietokoneen. Näyttöön tulee kävnnistvsvalikko.

- Valitse USB-avain nuolinäppäimillä ja paina Enter-näppäintä. Elvytysohjelma alkaa.
- 4. Valitse kieli ja napsauta **Seuraava**.
- Lue käyttöoikeusehdot, valitse Hyväksyn nämä ehdot ja napsauta Seuraava.

Huomautus: Sinun on hyväksyttävä ehdot jatkaaksesi elvytystä.

- Jos tietokoneessa on useita sisäisiä tallennusasemia, joudut ehkä valitsemaan sisäisen tallennusaseman, johon haluat palauttaa käyttöjärjestelmän. Toimi seuraavasti:
  - a. Valitse sisäinen tallennusasema noudattamalla näyttöön tulevia ohjeita.

**Huomautus:** Noudata näytöllä kuvattuja ohjeita tarkasti. Muutoin elvytys saattaa epäonnistua.

b. Valitse näkyviin tulevasta valintaikkunasta **Kyllä**, jos haluat

alustaa kaikki sisäiset tallennusasemat, tai Ei, jos haluat alustaa vain järjestelmäaseman.

- 7. Jatka elvytystä valitsemalla **Kyllä** näkyviin tulevassa valintaikkunassa.
- Kun elvytys on valmis, sinua pyydetään poistamaan USB-avain ja käynnistämään tietokone uudelleen. Poista USB-avain ja käynnistä tietokone uudelleen valitsemalla Kyllä.

Huomautus: Elvytyksen loput vaiheet toteutuvat automaattisesti, eivätkä ne edellytä toimia sinulta. Tietokone käynnistyy uudelleen useita kertoja avaten Microsoft Windows -työpöydän, eikä tietokoneen näytössä ehkä näy mitään toimintoja useiden minuuttien aikana. Tämä on normaalia.

9. Kun Windowsin asennusnäyttö tulee näkyviin, suorita Windowsin asennus loppuun noudattamalla näytön ohjeita.

Ensimmäinen painos (marraskuu 2021) © Copyright Lenovo 2021.

RAJOITETTUJA OIKEUKSIA KOSKEVA HUOMAUTUS: Jos tiedot tai ohjelmisto toimitetaan General Services Administration (GSA) -sopimuksen ehtojen mukaisesti, niiden käyttöä, jäljentämistä ja luovuttamista koskevat sopimuksen GS-35F-05925 rajoitukset.

Lenovo, Lenovo-logo ja ThinkPad ovat Lenovon tavaramerkkejä. Microsoft ja Windows ovat Microsoft in konserniyhtiöiden tavaramerkkejä. Kaikki muut tavaramerkit ovat vastaavien omistajien omaisuutta. © 2021 Lenovo.